# 【施設予約システム操作方法のご案内】 空き状況照会から仮予約申込まで

ログインからはいります

| 利用登録                                                                                                    | ●□グイン |
|----------------------------------------------------------------------------------------------------|-------|
| 福岡市民ホール予約システム                                                                                                    |       |
| ・     ・     ・     ・     ・     ・     ・     ・     ・     ・     ・     ・     ・     ・     ・     ・     ・     ・     ・     ・     ・     ・     ・     ・     ・     ・     ・     ・     ・     ・     ・     ・     ・     ・     ・     ・     ・     ・     ・     ・     ・     ・     ・     ・     ・     ・     ・     ・     ・     ・     ・     ・     ・     ・     ・     ・     ・     ・     ・     ・     ・     ・     ・     ・     ・     ・     ・     ・     ・     ・     ・     ・     ・     ・     ・     ・     ・     ・     ・     ・     ・     ・     ・     ・     ・     ・     ・     ・     ・     ・     ・     ・     ・     ・     ・     ・     ・     ・     ・     ・     ・     ・     ・     ・     ・     ・     ・     ・     ・     ・     ・     ・     ・     ・     ・     ・     ・     ・     ・     ・     ・     ・     ・     ・     ・     ・     ・     ・     ・     ・     ・      ・     ・     ・     ・ </td <td></td> |       |
| <b>お知らせ ⊠</b><br>2024(令和 6)年 3月14日 (木) <b>福岡市民ホール</b> 【ご注意ください!】大・中ホール 1階のみ利用と練習利用<br>時期について ●<br>2024(令和 6)年 3月 8日 (金) <b>福岡市民ホール</b> 各ホールの調整会議エントリー開始時期について ●                                                                                                    | の予約開始 |
| このシステムを通じて利用者から受付・登録した個人情報は、<br>このシステムのサービス提供にのみ利用し、他の目的で利用することはありません。<br>* ブラウザのJavaスクリプトとCookieは有効にしてお使いください。<br>* ブラウザの「戻る」ボタンは使用しないようにお願い致します。                                                                                                    |       |

利用者登録にて登録された「利用者ID」と「パスワード」を入力後、【ログイン】ボタンを押してください

|                   |                    |        |                                | 利用登録 | Uログイン |
|-------------------|--------------------|--------|--------------------------------|------|-------|
| 福岡市               | 市民ホール予約            | システム   |                                |      |       |
| *                 | 空き状況の確認            | 施設のご案内 |                                |      |       |
| <u>利月</u><br>ID 8 | 3者認証<br>:パスワードを入力し | てください。 | 利用者ID<br>パスワード<br><b>じログイン</b> |      |       |
|                   |                    |        | パスワードを忘れた場合                    |      |       |
|                   | <b>↑</b> トッ        | プヘ     |                                |      |       |

「空き状況の確認」からはいります。

|                                 | <b>▲マイページ ひログアウト</b> |
|---------------------------------|----------------------|
| 福岡市民ホール予約システム                   |                      |
| 利用者メニュー::【福岡市拠点文化施設】<br>定き状況の確認 | <b>ア</b><br>パスワード変更  |
|                                 |                      |

日にちから選ぶ場合(単日および複数件利用の場合)

①「施設の空き状況」タブを選ぶ。

②確認したい日付を表示させる。「1日後」「1週間後」「1か月後」タブで移動。

| 施設の空き状況 :: 【福岡 | 市拠点グルー | プ】   |      |          |       |    |    |      |                   |      |            |
|----------------|--------|------|------|----------|-------|----|----|------|-------------------|------|------------|
| 株式の広させる。期間     | の売き性に  | 日的   | スやま  |          |       |    |    |      |                   |      |            |
| 施設の空き状況期间      | の空き仏流  | HHY  | で快楽  |          |       |    |    |      |                   |      |            |
| カレンダーを開く ▼ 月   | 読込・選択ク | リア   |      |          |       |    |    |      |                   |      |            |
|                |        |      |      |          |       |    |    |      |                   |      |            |
| 福岡市民ホール        |        |      |      |          |       |    |    |      |                   |      |            |
|                |        | 2024 | 4(令和 | 6)年 6月10 | 日 (月) |    |    |      |                   |      | _          |
| (※1ヶ月前) (※1週間) | 前 〈1日前 |      |      | 本日       |       | 18 | 後> | 1週間征 | <b>後 &gt;&gt;</b> | 1ヶ月後 | <u>ب</u> ک |
|                | 9 10   | 11   | 12   | 13 14    | 15    | 16 | 17 | 18   | 19                | 20   | 21         |
| 大ホール           | 0      |      |      |          | 0     |    |    |      | (                 | )    |            |
| 大ホール1階のみ       | 0      |      | 0    |          |       |    |    |      |                   | 0    |            |
| 中ホール           | 0      |      |      |          |       | 0  |    |      |                   |      |            |
| 中ホール1階のみ       | 0      |      | 0    |          |       |    |    |      | (                 | 0    |            |
| 小ホール<br>(150人) | 0      |      |      |          | 0     |    |    | 0    |                   |      |            |
| リハーサル室         | -      |      |      | -        |       |    | -  |      |                   | -    |            |
| <b>練習室</b> ①   | 0      |      |      | 0        |       |    | 0  |      |                   | 0    |            |
|                | 9 10   | 11   | 12   | 13 14    | 15    | 16 | 17 | 18   | 19                | 20   | 21         |
| 練習室2           | 0      |      |      | 0        |       |    | 0  |      |                   | 0    |            |
| 練習室③           | 0      |      |      | 0        |       |    | 0  |      |                   | 0    |            |
| エントランスホール半面A   |        |      |      |          |       |    |    |      |                   |      |            |
| エントランスホール半面B   |        |      |      |          |       |    |    |      |                   |      |            |
| エントランスホール      |        |      |      |          |       |    |    |      |                   |      |            |
| 公園             |        |      |      |          |       |    |    |      |                   |      |            |
|                |        |      |      |          |       |    |    | 由汉   | <b>N</b> 2-       | イに入  | れる         |
|                |        |      |      |          |       |    |    |      |                   |      |            |

#### 希望の区分、時間帯をクリックし【申込トレイに入れる】を選択

| <b>袘設の空き状況 :: 【福岡市拠点グループ】</b>                |   |    |     |       |      |      |       |    |    |      |    |     |    |
|----------------------------------------------|---|----|-----|-------|------|------|-------|----|----|------|----|-----|----|
| 施設の空き状況 期間の空き状況 目的で検索                        |   |    |     |       |      |      |       |    |    |      |    |     |    |
| カレンダーを開く ▼                                   |   |    |     |       |      |      |       |    |    |      |    |     |    |
| 福岡市民ホール                                      |   |    |     |       |      |      |       |    |    |      |    |     |    |
|                                              |   |    | 202 | .4(令和 | 16)年 | 6月10 | 日 (月) |    |    |      |    |     |    |
| (1ヶ月前) (1月前) (1日前) (1日前) (1日後) (1ヶ月後) (1ヶ月後) |   |    |     |       |      |      |       |    |    |      |    |     |    |
|                                              | 9 | 10 | 11  | 12    | 13   | 14   | 15    | 16 | 17 | 18   | 19 | 20  | 21 |
| 大ホール                                         |   | 選択 |     |       |      | 選    | 択     |    |    |      | 3  | 選択  |    |
| 大ホール1階のみ                                     | × |    |     |       | ×    |      |       |    |    | ×    |    | ×   |    |
| 中ホール                                         |   | 0  |     |       | 0    |      |       |    | 0  |      |    |     |    |
| 中ホール1階のみ                                     |   | 0  |     |       | 0    |      |       |    |    |      |    | 0   |    |
| 小ホール<br>(150人)                               |   | 0  |     |       | 0    |      |       |    |    |      | 0  |     |    |
| リハーサル室                                       |   | -  |     |       |      | -    |       |    | -  |      |    | -   |    |
| <b>練習室</b> ①                                 |   | 0  |     |       |      | 0    |       |    | 0  |      |    | 0   |    |
|                                              | 9 | 10 | 11  | 12    | 13   | 14   | 15    | 16 | 17 | 18   | 19 | 20  | 21 |
| 練習室(2)                                       |   | 0  |     |       |      | 0    |       |    | 0  |      |    | 0   |    |
| 練習室③                                         |   | 0  |     |       |      | 0    |       |    | 0  |      |    | 0   |    |
| エントランスホール半面A                                 |   |    |     |       |      |      |       |    |    |      |    |     |    |
| エントランスホール半面B                                 |   |    |     |       |      |      |       |    |    |      |    |     |    |
| エントランスホール                                    |   |    |     |       |      |      |       |    |    |      |    |     |    |
| 公園                                           |   |    |     |       |      |      |       |    |    |      |    |     |    |
|                                              |   |    |     |       |      |      |       |    | E  | 2 申2 | トレ | イに入 | れる |

## 期間から選ぶ場合(連続使用の場合)

- ①「期間の空き状況」タブを選ぶ。
- ②「施設選択」から確認したい施設を選択。
- ③ 確認したい日付を表示させる。「1日後」「1週間後」「1か月後」タブで移動。

| 期間の空                 | き状況 ::                                 | 【福岡市拠点グル・                 | -プ】             |                  |    |               |               |  |  |  |  |
|----------------------|----------------------------------------|---------------------------|-----------------|------------------|----|---------------|---------------|--|--|--|--|
| 施設の3<br>施設選択<br>福岡市民 | 空き状況<br>マロー 再読<br>ポール 施設               | 期間の空き状況<br>込・選択クリア<br>設一覧 | 目的 <sup>.</sup> | で検索              |    |               |               |  |  |  |  |
|                      | *                                      | ホール                       |                 | 大ホール1階のみ         |    | 中赤            | ール            |  |  |  |  |
|                      | 中ホー                                    | ・ル1階のみ                    |                 | 小ホール             |    | リハー           | サル室           |  |  |  |  |
|                      | 練                                      | 習室①                       |                 | 練習室②             |    | <b>練習室</b> ③  |               |  |  |  |  |
|                      | エントラン                                  | マスホール半面A                  | I               | ントランスホール半面B      |    | エントランスホール     |               |  |  |  |  |
|                      |                                        |                           |                 | 公園               |    |               |               |  |  |  |  |
|                      | 福岡市民ホール<br>2024(令和 6)年 6月10日 (月)~ 大ホール |                           |                 |                  |    |               |               |  |  |  |  |
| ſ                    | <b>《</b> 3ヶ月前                          | 《1ヶ月前                     | 2週間前            | ▲日 2週間           | 後> | 1ヶ月後 <b>≫</b> | 3ヶ月後 <b>≫</b> |  |  |  |  |
|                      | 6/10 (月)                               | 9 10 11<br>O              | 12              | 13 14 15 16<br>O | 17 | 18 19         | 20 21<br>O    |  |  |  |  |
|                      | 6/11 (火)                               | 0                         |                 | 0                |    |               | 0             |  |  |  |  |
| _                    | b/12 (水)<br>6/12 (木)                   | 0                         |                 | 0                |    |               | 0             |  |  |  |  |
|                      | 6/14 (金)                               | 0                         |                 | 0                |    |               | 0             |  |  |  |  |

#### ご希望の期間を選択し【申込トレイに入れる】を選択

| 福岡市民ホール<br>2024(令和 6)年 6月10日 (月)~ 大ホール |          |      |    |      |    |    |    |     |    |     |            |     |            |
|----------------------------------------|----------|------|----|------|----|----|----|-----|----|-----|------------|-----|------------|
| <b>《</b> 3ヶ月前                          | <b>«</b> | 1ヶ月前 |    | 2週間前 |    | 本日 | )  | 2週間 | 後> | 1ヶ月 | 後 <b>》</b> | 3ヶ月 | 後 <b>》</b> |
|                                        | 9        | 10   | 11 | 12   | 13 | 14 | 15 | 16  | 17 | 18  | 19         | 20  | 21         |
| 6/10 (月)                               |          | 0    |    |      |    | C  | )  |     |    |     |            | 0   |            |
| 6/11 (火)                               |          | 0    |    |      | 0  |    |    |     | 0  |     |            |     |            |
| 6/12 (水)                               |          | 0    |    |      | 0  |    |    |     | 0  |     |            |     |            |
| 6/13 (木)                               |          | 0    |    |      |    | С  | )  |     |    | 0   |            |     |            |
| 6/14 (金)                               |          | 選択   | 択  |      |    | 選  | 沢  |     |    |     | j          | 選択  |            |
| 6/15 (±)                               | 選択       |      |    |      |    |    | 沢  |     |    |     | ž          | 選択  |            |
| 6/16 (日)                               |          | 選択   |    |      |    | 選  | 沢  |     |    |     | j          | 選択  |            |
|                                        | 9        | 10   | 11 | 12   | 13 | 14 | 15 | 16  | 17 | 18  | 19         | 20  | 21         |
| 6/17 (月)                               |          | 0    |    |      | 0  |    |    |     | 0  |     |            |     |            |
| 6/18 (火)                               |          | 0    |    |      |    | С  | )  |     |    |     |            | 0   |            |

「催事区分」「催事詳細」を選択

「利用内容」できるだけ詳しく入力してください。 利用内容のインターネット公開→公開しない

「情報入力」をクリック

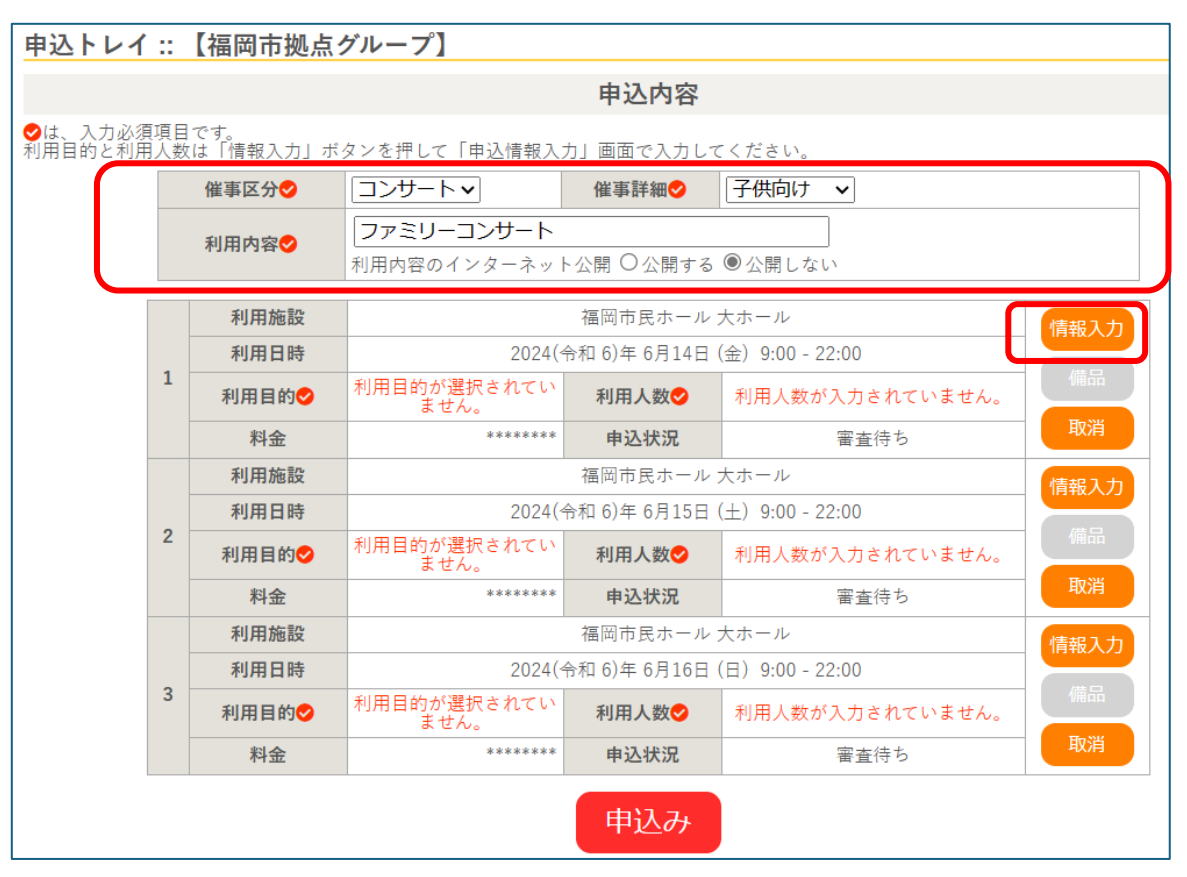

「申込情報入力」

### 利用人数 → ホールは出演者の人数、ホール以外は施設を使用する人数

### 利用目的 → 該当する利用目的をクリック

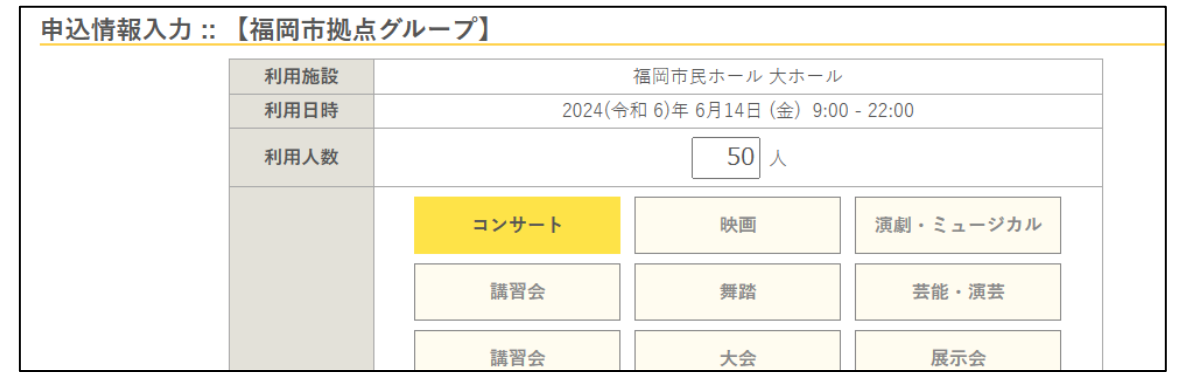

連続利用で同じ内容の場合、「他の申込も同じ設定にする」にチェックをすることで入力の手間を省くことができます。 入力後、【確定】を押してください

|                | 練習その他 |  |  |  |  |  |  |  |  |
|----------------|-------|--|--|--|--|--|--|--|--|
| ☑他の申込も同じ設定にする。 |       |  |  |  |  |  |  |  |  |
|                | 戻る確定  |  |  |  |  |  |  |  |  |

#### 内容を確認後【申込み】を押してください

| 申込トレイ :: 【福岡市拠点グループ】                                     |                                         |       |                            |                  |                    |      |  |  |  |  |  |  |
|----------------------------------------------------------|-----------------------------------------|-------|----------------------------|------------------|--------------------|------|--|--|--|--|--|--|
| 申込内容                                                     |                                         |       |                            |                  |                    |      |  |  |  |  |  |  |
| ◇は、入力必須項目です。 利用目的と利用人数は「情報入力」ボタンを押して「申込情報入力」画面で入力してください。 |                                         |       |                            |                  |                    |      |  |  |  |  |  |  |
|                                                          | 催事区分     コンサートマ     催事詳細     子供向け     マ |       |                            |                  |                    |      |  |  |  |  |  |  |
|                                                          |                                         | 利用内容💙 | ファミリーコンサート<br>利用内容のインターネット | ∖公開 ○公開する        | <ul><li></li></ul> |      |  |  |  |  |  |  |
|                                                          |                                         | 利用施設  |                            | 福岡市民ホール:         | 大ホール               | 情報入力 |  |  |  |  |  |  |
|                                                          | 1                                       | 利用日時  | 2024(4                     | 令和 6)年 6月14日     | (金) 9:00 - 22:00   |      |  |  |  |  |  |  |
|                                                          | T                                       | 利用目的💙 | コンサート                      | 利用人数오            | 50 人               |      |  |  |  |  |  |  |
|                                                          |                                         | 料金    | *****                      | 申込状況             | 審査待ち               | 取消   |  |  |  |  |  |  |
|                                                          |                                         | 利用施設  | 福岡市民ホール大ホール 情報2            |                  |                    |      |  |  |  |  |  |  |
|                                                          | 2                                       | 利用日時  | 2024(4                     | (±) 9:00 - 22:00 | 備品                 |      |  |  |  |  |  |  |
|                                                          | -                                       | 利用目的💙 | コンサート                      | 利用人数오            | 50 人               |      |  |  |  |  |  |  |
|                                                          |                                         | 料金    | *****                      | 申込状況             | 審査待ち               | 取消   |  |  |  |  |  |  |
|                                                          |                                         | 利用施設  |                            | 福岡市民ホール          | 大ホール               | 情報入力 |  |  |  |  |  |  |
|                                                          | 3                                       | 利用日時  | 2024(4                     | 令和 6)年 6月16日     | (日) 9:00 - 22:00   | 備品   |  |  |  |  |  |  |
|                                                          | Ŭ                                       | 利用目的🕏 | コンサート                      | 利用人数오            | 50 人               |      |  |  |  |  |  |  |
|                                                          |                                         | 料金    | *****                      | 申込状況             | 審査待ち               | 取消   |  |  |  |  |  |  |
|                                                          |                                         |       |                            | 申込み              |                    |      |  |  |  |  |  |  |

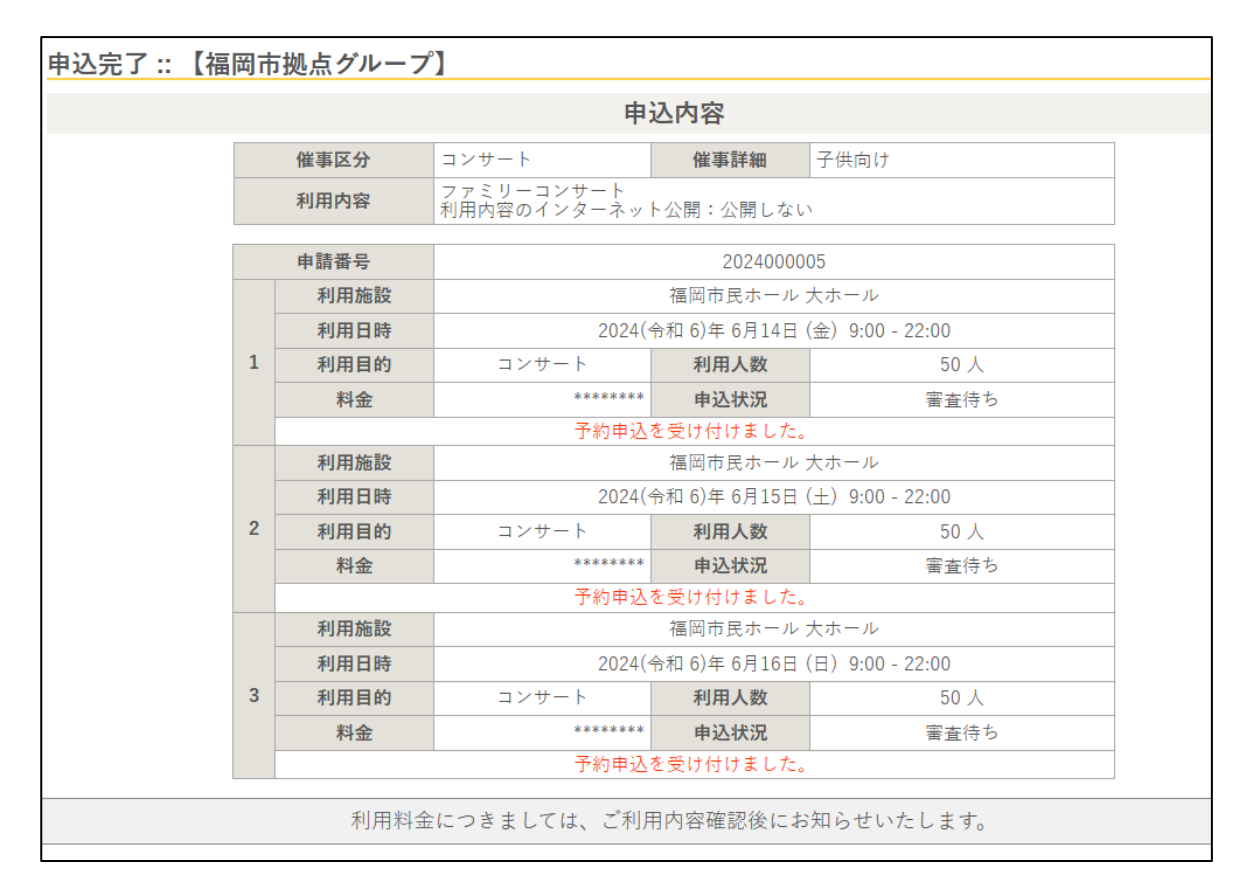

申込状況が「審査待ち」であれば、仮予約の申し込みは完了です。

#### 【供用開始日決定前の利用予約の取り扱い】 2024 年4月現在

●福岡市民ホールは2025年(令和7年)3月の開業を予定しておりますが、具体の供用開始日が

決定していないことから、供用開始日が確定するまでの間は"仮予約"扱いとなります。

(供用開始日の確定により、各利用日における利用申請、許可の手続きが可能となります)

●仮予約の方には、具体の供用開始日が確定次第、利用申請手続きをご案内いたします。